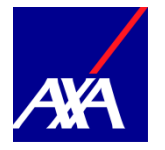

Registration is required for all first time users. The registration process must completed via the registration URL.

Go to https://accounts.travel-eyeaxa.com/en/registration/principal\_key You will be asked to create an account by providing:

- Username
- Work Email
- Password

| Create accou                              | unt            |
|-------------------------------------------|----------------|
| If you have Username Email Email Password |                |
| proceed to Step 4                         | ion<br>Sign up |

A confirmation email with be sent to your email address. Verify your account via the link provided.

> Fri 11/10/2019 09:58 <noreply@travel-eye-axa.com> Confirmation of your AXA Travel Eye Account

## Welcome Megan Prescott,

Thank you for registering your account in AXA Travel Eve

Please confirm your email through the link below. Confirm my account

Need Assistance? If you require emergency travel assistance, please contact AXA Assistance at +1-312-000-0000.

You will be taken to the portal. You can then log in using the username and password you created.

| our email address has been | uccessfully confirmed.                                                                                    |  |
|----------------------------|----------------------------------------------------------------------------------------------------|--|
|                            | Log in                                                                                                    |  |
|                            | Password                                                                                                  |  |
|                            | le Remember me<br>Log in                                                                                  |  |
|                            | Forgot your password?<br>Didn't receive confirmation instructions?<br>Didn't receive unlock instructions? |  |

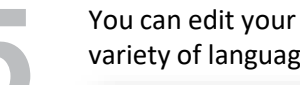

You can edit your profile which includes a variety of language options.

| 🛔 My Profile         |                                 |  |
|----------------------|---------------------------------|--|
| Optional Preferences |                                 |  |
| Preferred language:  | English -                       |  |
| Time zone:           | Organization default<br>English |  |
| German               |                                 |  |
|                      | French                          |  |
|                      | Italian                         |  |
|                      | Spanish                         |  |

After you create your account, you can download the Travel EYE by AXA Partners mobile app from the Google Play and App

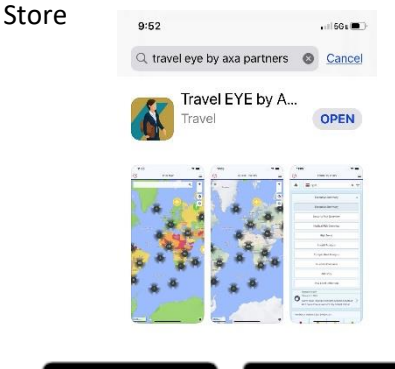

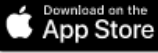

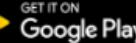

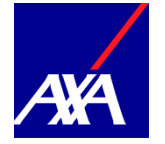

Option 1: On your computer, log into your Travel Eye profile page and enter the code shown on your phone.

|  | D |
|--|---|
|  |   |
|  |   |

Option 1 (continued): On your computer, log into your Travel Eye profile page and enter the code shown on your phone. The app will be activated.

| 10:31<br>◀ App Store |                                                                                                    |
|----------------------|----------------------------------------------------------------------------------------------------|
| Welcon               | ne to AXA Travel                                                                                                    |
| Eye                  | •                                                                                                    |
| On you<br>page,      | ur work computer, go to your AXA Travel Eye profile<br>navigate to the "Mobile App" section in the menu<br>side bar and enter the code below to sign in. |
| https:/              | /accounts.travel-eye-axa.com/profile/mobile_app                                                                                                    |
|                      | 8FSUWTVE                                                                                                    |
|                      | Waiting for authorization                                                                                                    |
| Alternati            | vely <u>click here</u> to use the standard login method with<br>username and password.                                                                   |
|                      |                                                                                                    |

| · |                      |                                                                                                    |                    |           |          |
|---|----------------------|----------------------------------------------------------------------------------------------------|--------------------|-----------|----------|
|   | foble App P          | •                                                                                                    |                    |           | . 0 ×    |
| e | 2 0 0 • accurts      | awn eye aaaann pool to modal app                                                                                  |                    | 8 0       |          |
| 1 |                      | 🔹 Appression                                                                                                    | 🕈 GO TO TRAVEL EVE | SLDCESTER | ( LOSOUT |
|   | My Profile           | Mobile App Activation                                                                                             |                    |           |          |
|   | Security Events      | When prompted by the app, you can authorize the access by entering here the code displayed on your mobile device: |                    |           |          |
| 0 | Mobile App           | Authorization code Il Authoriza                                                                                   |                    |           |          |
| ъ | Terms and Conditions |                                                                                                    |                    |           |          |
|   |                      |                                                                                                    |                    |           |          |
|   |                      |                                                                                                    |                    |           |          |
|   |                      |                                                                                                    |                    |           |          |
|   |                      |                                                                                                    |                    |           |          |
|   |                      |                                                                                                    |                    |           |          |
|   |                      |                                                                                                    |                    |           |          |
|   |                      |                                                                                                    |                    |           |          |
|   |                      |                                                                                                    |                    |           |          |
|   |                      |                                                                                                    |                    |           |          |
|   |                      |                                                                                                    |                    |           |          |
|   |                      |                                                                                                    |                    |           |          |

9

Option 2 : Click on the link shown in the app to use the standard login method with the username and password you created.

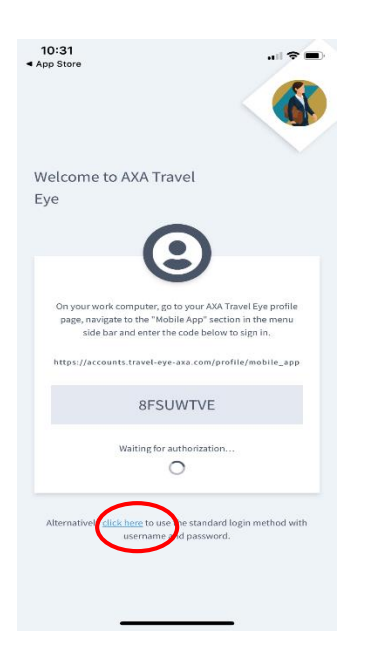

| 10:21                                                                                                    |      |
|----------------------------------------------------------------------------------------------------|------|
| Done accounts.travel-ey                                                                                  | AA Ĉ |
| ANA                                                                                                    | ≡    |
| Log in                                                                                                   |      |
| E-mail or username                                                                                       |      |
| Password                                                                                                 |      |
| 🖉 Remember me                                                                                            |      |
| Log in                                                                                                   |      |
| Forgot your password?<br>Didn't receive confirmation instructions<br>Didn't receive unlock instructions? | ?    |